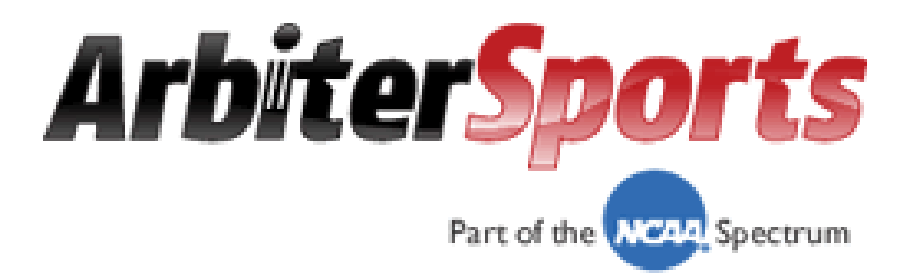

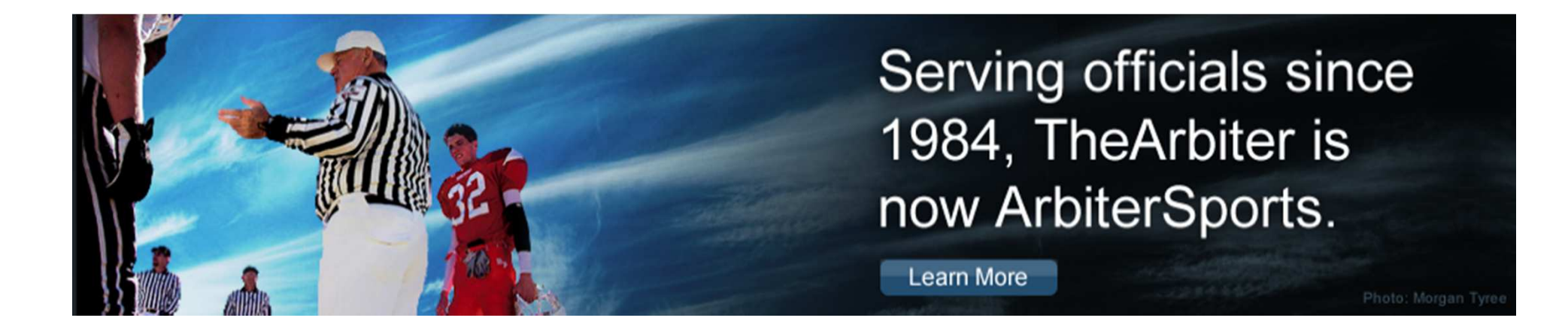

## www.ArbiterSports.com

Officiating Management Software

# Log In Guidelines

#### First Time Users

- Log into <u>www.Arbitersports.com</u>
   or <u>www.NIHOA.com</u>
- Sign In using email & password (last name)
- Accept Terms & Conditions
- Change Password
- Once approved, Accept Invitation
  - Notification from local Chapter via email
- Sign In
  - Select Switch Views
  - Select "Your District" Official Type
    - Update profile & contact information
- Switch Views to NIHOA Central Hub Acces to:
  - National NIHOA Main page
  - Testing
  - Video
  - Registration information

#### **Returning Time Users**

- Log into <u>www.Arbitersports.com</u>
   or <u>www.NIHOA.com</u>
- Sign In using email & password
- Switch Views to <u>"Your District" Official Type</u>
  - Local Chapter Main page
    - Chapter information
      - Assn Officers
    - Announcements
      - News, meeting dates, etc
    - Bylaws
    - Personal profile
      - Contact information
      - Password details
  - Lists\*
    - Officials, Contacts, Sites, Teams
      - \*(only available for Chapters Assigning through Arbiter)
- Switch Views to <u>NIHOA Central Hub</u> Acces to:
  - National NIHOA Main page
    - National Information
    - >>> Testing Link <<<</li>
    - Video Training

# **Explaining VIEWS**

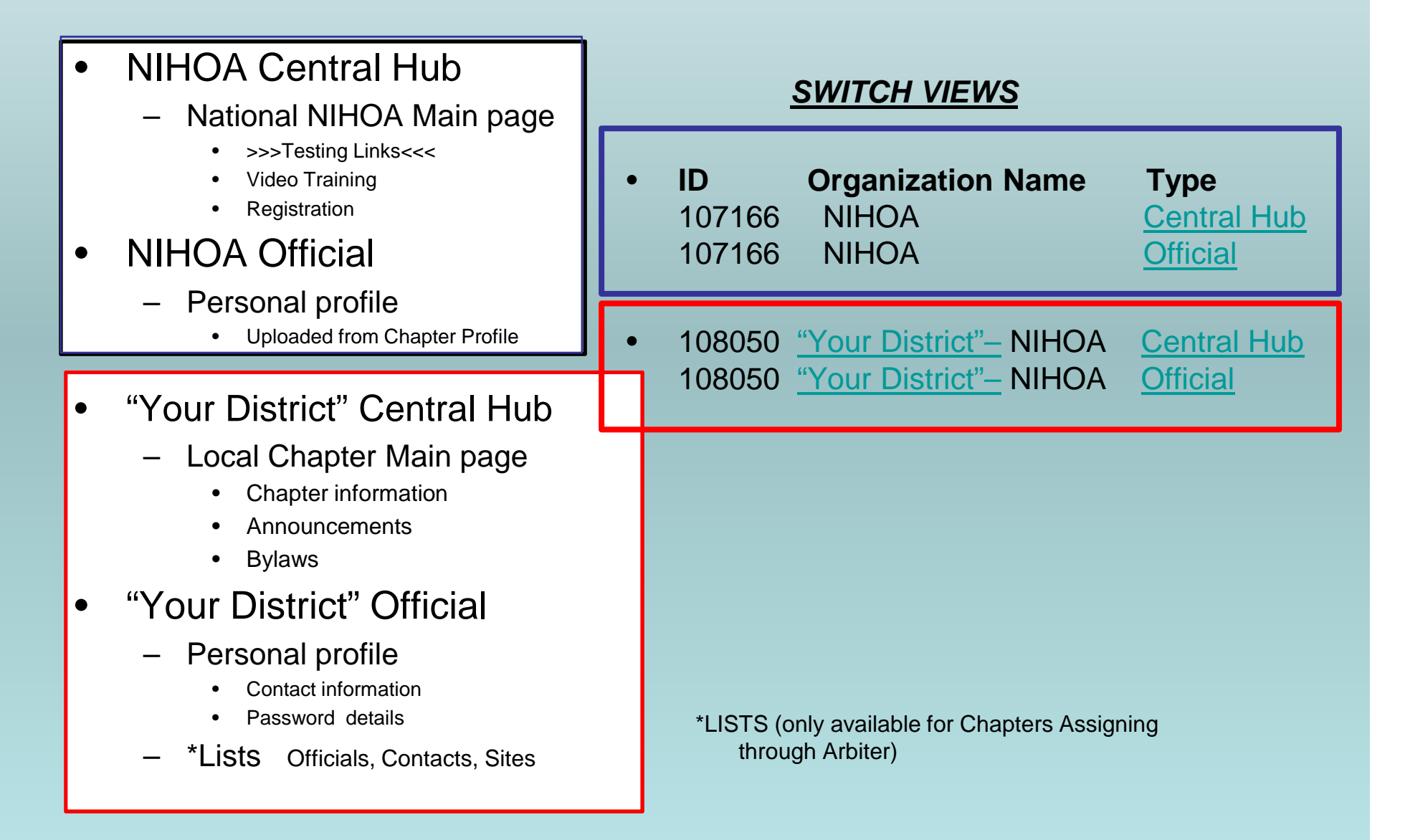

# www.ArbiterSports.com

- Logging on
- Setting up Your Account
- Lists

## Logging On: www.ArbiterSports.com

|       |                 |         |              |      |          | Sign In Email |   | 60                            |
|-------|-----------------|---------|--------------|------|----------|---------------|---|-------------------------------|
| Arbit | er <b>Sport</b> | 5       |              |      |          |               |   | Remember Me  Forgot Password? |
| HOME  | COMPANY         | CONTACT | TESTIMONIALS | DEMO | PI AVERS |               |   |                               |
| HOME  | COMPANY         | CONTACT | TESTINOMAES  | DEMO | PEATERS  |               | _ |                               |
| 12/1  | E Bis           | 1       |              |      |          |               |   |                               |

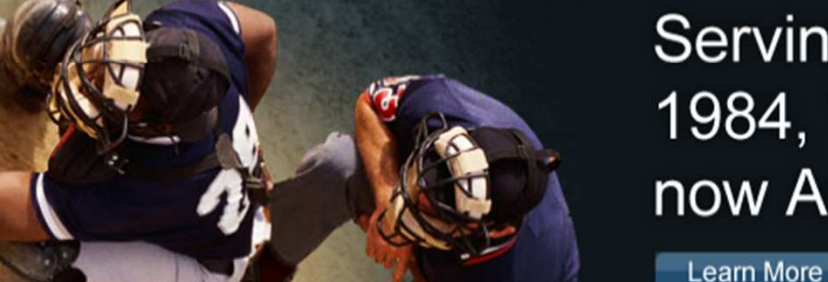

#### Serving officials since 1984, TheArbiter is now ArbiterSports.

#### Assigning

ArbiterSports pioneered the use of sports official assigning software in 1984 and has been the industry leader ever since. The ArbiterSports Assigning System provides online access to real-time game information for assigners, officials, leagues and teams.

#### Training

The ArbiterSports Training Suite provides leagues and associations with effective training and educational tools that are readily accessible to their officials. overcoming the challenges of time and distance. Features such as training videos, educational content, a searchable rules database, online testing - and more - empower management to ensure their officials are prepared for game day.

#### RefPav

ArbiterSports RefPay is the easiest and most reliable way to pay sports officials, allowing leagues or athletic departments to electronically pay officials assigned through the ArbiterSports Assigning System. A broad spectrum of groups ranging from elite college conferences to local recreation departments use ArbiterSports RefPay to send millions of dollars in officiating payments every month.

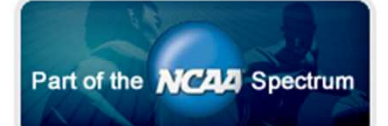

Type in the e-mail address you supplied to your Assigner, then type in your password. Your initial password will be your last name.

### **Terms and Conditions**

| HOME COMPANY CONTACT TESTIMONIALS DEMO PLAYERS |
|------------------------------------------------|
|                                                |

#### Terms and Conditions

Before using ArbiterSports.COM, please read and accept the following terms and conditions.

#### Privacy Policy

Arbiter, LLC ("ArbiterSports") has created this privacy statement in order to demonstrate our firm commitment to your privacy. This document describes ArbiterSport's practices with respect to the collection of user information from this website and the use and disclosure of such information. This document only applies to the ArbiterSports site ArbiterSports.com and our Arbiter Online URL and does not address the privacy of information we obtain from places other than our website. In addition, other sites on the web (including those we link to) have their own privacy policies and practices. In all cases we encourage you to ask questions and to provide data only to sites whose practices and personnel you trust.

#### Information collected and how it's used

We do not collect any personally identifying information about you unless you or the organization to which you belong voluntarily submits such information to us. The information that we have about you is sensitive information and we are diligent in our efforts to protect it. Depending on your group and the particular Arbiter features they use, that information may include your name, address, phone numbers, email address, social security number, and date of birth. Your social security number and personal information may be distributed by an assigner to those responsible for your compensation and for other similar purposes. Since ArbiterSports cannot control how your assigner and others protect your social security number and other personal information, ArbiterSports cannot and does not ensure or warrant the security or privacy of any of your personal information. Some or all of this information may be necessary for the application to perform some function correctly or for providing information required or requested by government agencies. When requesting technical support you may be asked to provide some personal information that we deem necessary to identify who you are and to associate you with one of our user groups. An ArbiterSports sales representative may contact you to determine if you are interested in other ArbiterSports products or services. Such representative may ask you if you would like to receive additional information on our products and services. If you are not interested, please advise the ArbiterSports sales representative accordingly, and you will not be contacted again by ArbiterSports. From time to time, we may also notify you about new products and services we are offering. If you do not want to receive such mailings, simply tell us when you give us your personal information.

ArbiterSports collects user information to make it easier and more efficient for you to use our site. We collect non-personally identifying information about you in a

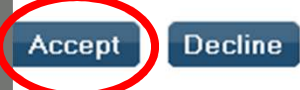

About | Contact | Privacy

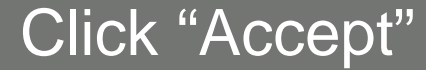

### You Must Change Your Password

Initial Password is your Last Name

| Arbite                        | er <b>Sport</b>             | 5                     |                     |                                              |           | SWITCH       | VIEWS SUPPORT  | MY ACCOUNT | SIGN OUT<br>Johnson (Generic) | ) |
|-------------------------------|-----------------------------|-----------------------|---------------------|----------------------------------------------|-----------|--------------|----------------|------------|-------------------------------|---|
| номе                          | COMPANY                     | CONTACT               | TESTIMONIALS        | DEMO                                         | Р         | LAYERS       |                |            |                               | _ |
| Change Pas<br>Your password h | sword<br>as expired. Please | follow the directions | below and click 'Ch | iange' to change you                         | ır passv  | word.        |                | Change     |                               |   |
| Before we can ch              | ange your passwo            | ord, we need you to   | enter your old pass | sword.                                       |           |              |                |            |                               |   |
| Current Password:             |                             |                       |                     |                                              |           |              |                |            |                               |   |
| Now enter your n              | ew password in bo           | oth fields below. (Be | sure that your cap  | os lock is not on as                         | passwo    | ords are cas | se sensitīve.) |            |                               |   |
| New Password:                 |                             |                       |                     |                                              |           |              |                |            |                               |   |
| Confirm Password              | 1                           |                       |                     |                                              |           |              |                |            |                               |   |
|                               |                             |                       |                     |                                              |           |              |                | Change     |                               |   |
|                               |                             |                       | ,                   | About   Contact   Priv<br>© 2009 ArbiterSpor | acy<br>ts |              |                |            |                               |   |

### Passwords are case sensitive

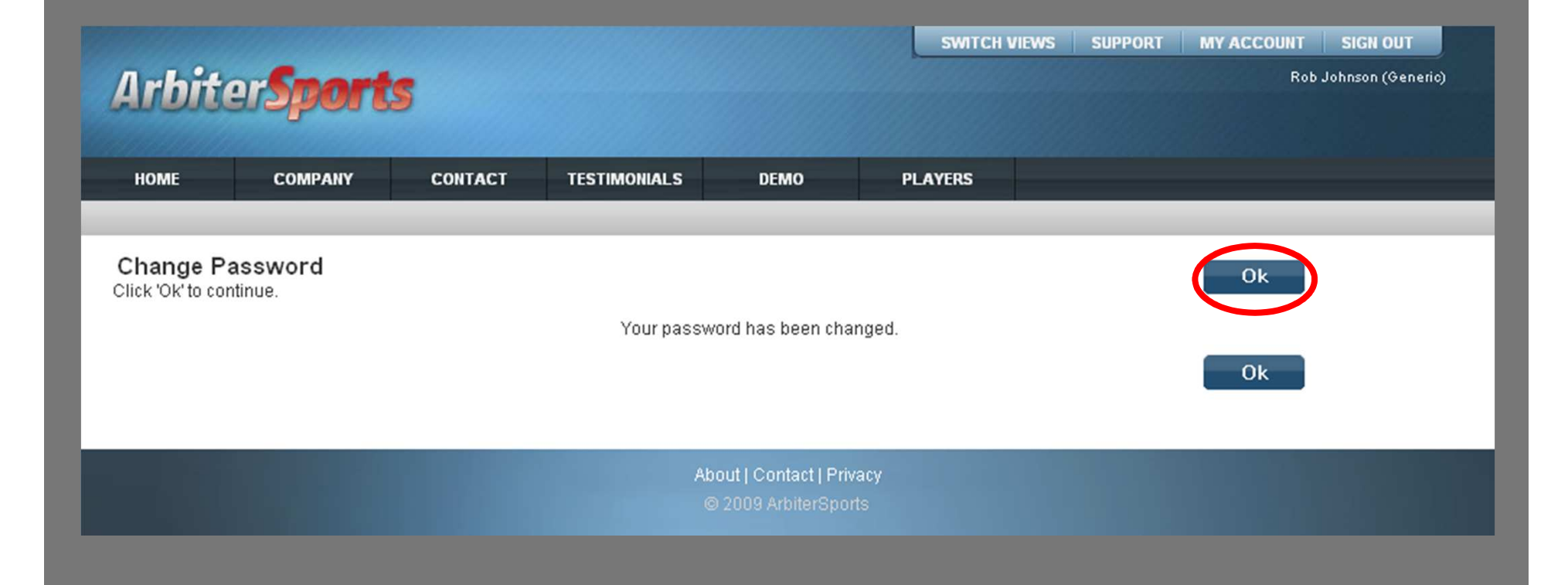

### You will receive an invitation email to Join!

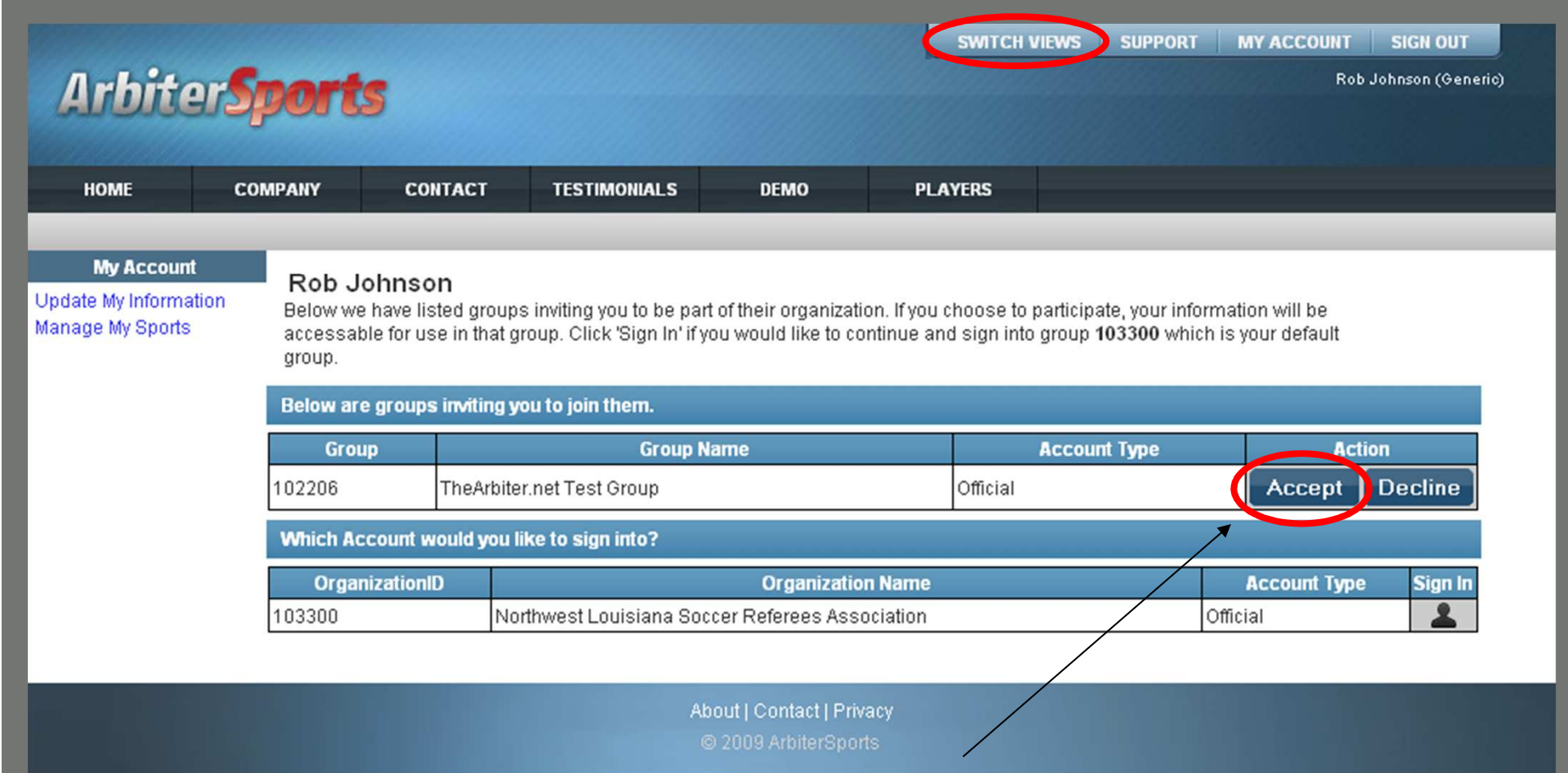

Once you log on you may be invited to join one or more organizations. This may also be done from any page by clicking the 'Switch Views' button. If you want to join an organization that is not listed here, contact the assigner for that group.

## Switch Views

| Arbiter                                                 | ports                                                                   |                                                         |                                                                                        |                                                            | Group<br>102206 | Group Nan<br>TheArbiter.net Test G | ne C       | Type<br>Official | Action<br>Accept Decline |
|---------------------------------------------------------|-------------------------------------------------------------------------|---------------------------------------------------------|----------------------------------------------------------------------------------------|------------------------------------------------------------|-----------------|------------------------------------|------------|------------------|--------------------------|
| номе с                                                  | OMPANY (                                                                | CONTACT                                                 | TESTIMONIALS                                                                           | DEMO                                                       | ID<br>103300 I  | Organiz<br>Northwest Louisiana Sc  | ation Name | Associa          | Type<br>ation Official   |
| My Account<br>Update My Information<br>Manage My Sports | Rob John<br>Below we have<br>accessable for<br>group.<br>Below are grou | son<br>listed gro<br>use in tha<br><b>Ips invitin</b> g | ups inviting you to be pa<br>t group. Click 'Sign In' if<br><b>y you to join them.</b> | art of their organization. I<br>f you would like to contin |                 |                                    |            |                  |                          |
|                                                         | Group                                                                   |                                                         | Group                                                                                  | Name                                                       | Account Type    |                                    |            | Action           | )                        |
|                                                         | 102206 TheArbiter.net Test Group                                        |                                                         |                                                                                        |                                                            | Offici          | al                                 | Acce       | pt 🛛 🛛           | ecline                   |
|                                                         | Which Accoun                                                            | t would yo                                              | u like to sign into?                                                                   |                                                            |                 |                                    |            |                  |                          |
|                                                         | OrganizationID Organization N                                           |                                                         |                                                                                        | ame                                                        |                 | Account                            | Туре       | Sign In          |                          |
|                                                         | 103300                                                                  |                                                         | Northwest Louisiana So                                                                 | occer Referees Associa                                     | tion            |                                    | Official   |                  | 2                        |

About | Contact | Privacy @ 2009 ArbiterSports

|         | _                  |                     |                                             |                                                  | SWITCH V     | IEWS SUPPOR      | T MY ACCOUNT        | SIGN OUT             |
|---------|--------------------|---------------------|---------------------------------------------|--------------------------------------------------|--------------|------------------|---------------------|----------------------|
| Arbiter | Sport              | 5                   |                                             |                                                  |              |                  | R                   | ob Johnson (Generic) |
|         | poss               |                     |                                             |                                                  |              |                  |                     |                      |
| HOME    | COMPANY            | CONTACT             | TESTIMONIAL S                               | DEMO                                             | PI AVERS     |                  |                     |                      |
|         |                    |                     |                                             |                                                  |              |                  |                     |                      |
|         | group.<br>You have | accepted an invitat | ion to join a group. Th<br>ke to sign into? | at account is now                                | shown below. | group 103300 wit | ion io your deradit |                      |
|         |                    | OrganizationID      |                                             | Organizati                                       | on Name      |                  | Account Type        |                      |
|         | 102206             |                     | TheArbiter.net                              | t Test Group                                     |              | Official         |                     | 2                    |
|         |                    |                     |                                             |                                                  |              |                  |                     |                      |
|         |                    |                     | At:                                         | About   Contact   Privac<br>© 2009 ArbiterSports |              |                  |                     |                      |
|         |                    |                     |                                             |                                                  |              |                  |                     |                      |

You have successfully joined your group. Press "Sign In" to go to "Main Page" or click "Switch Views" to switch accounts.

## Switch Views

#### Choose an account type to sign in

| Arbiter                                   | port                                   | s                                                                                                    |               |               | You have<br>shown be | accepted an invitation to join a grou<br>low. | ıp. That account is no | <b>S</b> w |
|-------------------------------------------|----------------------------------------|----------------------------------------------------------------------------------------------------|---------------|---------------|----------------------|-----------------------------------------------|------------------------|------------|
|                                           |                                        |                                                                                                    |               |               | ID                   | Organization Name                             | Туре                   |            |
| 80000000000000000000000000000000000000    |                                        |                                                                                                    |               |               | 102206               | TheArbiter.net Test Group                     | Central Hub            |            |
| HOME C                                    | OMPANY                                 | CONTACT                                                                                                    | TESTIMONIALS  | DEMO          | 102206               | TheArbiter.net Test Group                     | Official               |            |
| Update My Information<br>Manage My Sports | Rob J<br>Below w<br>accessal<br>group. | Rob Johnson<br>Below we have listed groups inviting you to be part of their organization. I<br>accessable for use in that group. Click 'Sign In' if you would like to contin<br>group.<br>Which Account would you like to sign into? |               |               |                      |                                               |                        |            |
|                                           |                                        | OrganizationID                                                                                                    |               | Organization  | Name                 | Account Ty                                    | pe Sign In             | i i        |
|                                           | 102206                                 |                                                                                                    | TheArbiter.no | et Test Group |                      | Official                                      | 1                      | ]          |
|                                           |                                        |                                                                                                    |               |               |                      |                                               |                        |            |

© 2009 ArbiterSports

## Your Local Chapter Main Page

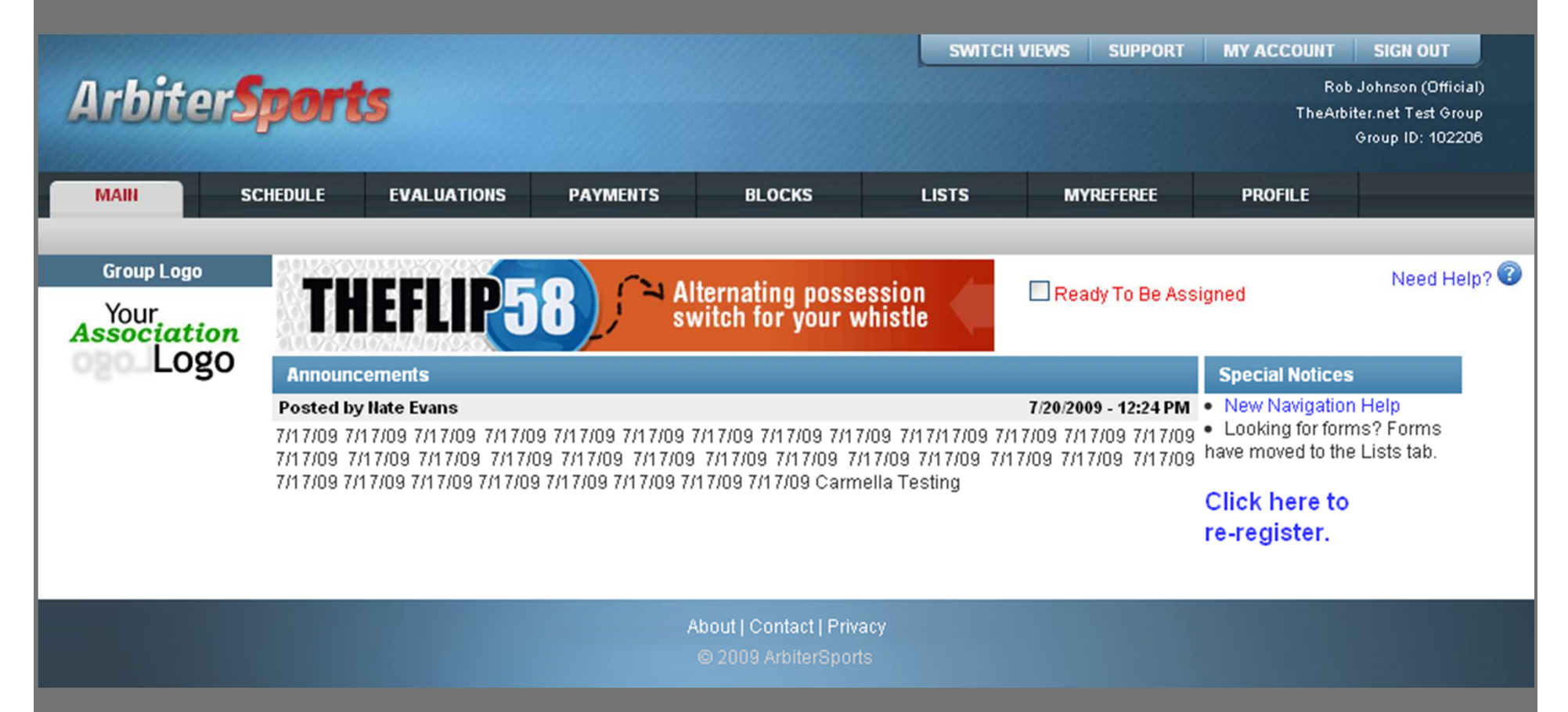

# www.ArbiterSports.com

- Logging on
- Setting up Your Account
- Lists

#### Official's User Information Under Local Chapter "Official" view Update user information SWITCH VIEWS SUPPORT MY ACCOUNT SIGN OUT Arbiter**Sports** Rob Johnson (Official) TheArbiter.net Test Group Group ID: 102206 SCHEDULE **EVALUATIONS** LISTS MYREFEREE PROFILE MAIN PAYMENTS BLOCKS INFORMATION PREFERENCES PASSWORD Account Update My Information Cancel Save Phones Emails User Identification **Custom Fields** Rob First Name Picture Registration Last Name Johnson Status Rob@johnson.com Email Address (Public to other officials and contacts) 🔲 Ready Address 1 Address 2 (unknown) City (unkn State Postal Code (unknown) Other Information Official Number SSN 🔲 (mm/dd/yyyy) Date Of Birth Cancel Save

## Adding a phone number

|          |                      |              |                                  |          |                       | SWITCH | VIEWS SUPPORT | MY ACCOUNT | SIG      | N OUT                       |  |
|----------|----------------------|--------------|----------------------------------|----------|-----------------------|--------|---------------|------------|----------|-----------------------------|--|
| 1        | Irhiter <sup>6</sup> | port         | ts                               |          |                       |        |               | Rot        | b Johnso | on (Official)<br>Toot Group |  |
| -        |                      | post         |                                  |          |                       |        |               | TheAD      | Group    | ID: 102206                  |  |
|          | MAIN S               | CHEDUL E     | EVAL UATIONS                     | PAYMENTS | BLOCKS                | LISTS  | MYRFFFRFF     | PROFILE    |          |                             |  |
|          |                      | PREFEF       | RENCES                           | PASSWORD |                       |        |               |            |          |                             |  |
| D        | hana Nirushana       |              |                                  |          |                       |        |               |            |          |                             |  |
| Pu<br>Pu | blic phone numbers   | will display | nson)<br>in the order listed her | re.      |                       |        |               | Exit       |          |                             |  |
| +        | Туре                 |              | Phone                            | Number   | Ext                   | ension | Public        | Note       | Up       | Down                        |  |
|          | Home                 | 80           | 017981234                        |          |                       |        | $\checkmark$  |            |          | +                           |  |
| 1        | 😫 Cellular           | 80           | 015551212                        |          |                       |        |               |            |          |                             |  |
|          |                      |              |                                  |          |                       |        |               | Exit       |          |                             |  |
|          |                      |              |                                  |          |                       |        |               |            |          |                             |  |
|          |                      |              |                                  |          |                       |        |               |            |          |                             |  |
|          |                      |              |                                  | Ab       | out   Contact   Priva | cy     |               |            |          |                             |  |
|          |                      |              |                                  | C        | 2009 ArbiterSports    |        |               |            |          |                             |  |

#### Click "+" to add a phone

| rbiter                                           | Sports                                                            |             |        |       |           | Rob Johnson<br>TheArbiter.net Te<br>Group ID | (Offic<br>est Gro<br>: 1022 |
|--------------------------------------------------|-------------------------------------------------------------------|-------------|--------|-------|-----------|----------------------------------------------|-----------------------------|
| MAIN                                             | SCHEDULE EVALUATION                                               | IS PAYMENTS | BLOCKS | LISTS | MYREFEREE | PROFILE                                      |                             |
| NFORMATION                                       | PREFERENCES                                                       | PASSWORD    |        |       |           |                                              |                             |
| one Numbe<br>ic phone numb                       | e <b>rs</b> (Rob Johnson)<br>ers will display in the order listed | l here,     |        |       |           | Exit                                         |                             |
| Туре                                             | Phone Number                                                      | Extension   | Public |       | Note      |                                              |                             |
| Home                                             | 8017981234                                                        |             |        |       |           |                                              |                             |
| Collular                                         | 8015551212                                                        |             |        |       |           |                                              |                             |
| Celiular                                         |                                                                   |             |        |       |           |                                              |                             |
| Home                                             |                                                                   |             |        |       |           |                                              |                             |
| Home<br>Home<br>Work<br>Fax<br>Cellular<br>Pager |                                                                   |             |        |       |           | Exit                                         |                             |

### Edit your entry and click the blue floppy disk to save, click 'x' to quit without saving

| Ichitor                        | Smorte                                                  |              |                             | SWITCH VIEWS                          | SUPPORT MY ACCOUNT SIGN OUT<br>Rob Johnson (Offic |
|--------------------------------|---------------------------------------------------------|--------------|-----------------------------|---------------------------------------|---------------------------------------------------|
| TURE                           | sports                                                  |              |                             |                                       | TheArbiter.net Test Gr<br>Group ID: 102:          |
| MAIN                           | SCHEDULE EVALUATIO                                      | ONS PAYMENTS | BLOC                        | KS LISTS MYR                          | EFEREE PROFILE                                    |
| INFORMATION                    | PREFERENCES                                             | PASSWORD     |                             |                                       |                                                   |
| hone Numbe<br>blic phone numbe | ers (Rob Johnson)<br>ers will display in the order list | ed here.     |                             |                                       | Exit                                              |
| Туре                           | Phone Number                                            | Extension    | Public                      | Note                                  | Up Down                                           |
| 尾 Home                         | 8017981234                                              |              | $\checkmark$                |                                       | •                                                 |
| ୡ Cellular                     | 8015551212                                              |              |                             |                                       | ♠ ♦                                               |
| <b>Vork</b>                    | 8015769436                                              | 100          | $\checkmark$                | Please don't call after 5 PM, Thanks! |                                                   |
|                                |                                                         |              | About   Cont<br>© 2009 Arts | act   Privacy<br>iterSports           |                                                   |
|                                |                                                         |              |                             |                                       |                                                   |
|                                |                                                         |              |                             |                                       |                                                   |
|                                |                                                         |              |                             |                                       |                                                   |
|                                | • (                                                     | Click "Pe    | ncil" t                     | o edit an entry                       | /                                                 |
|                                |                                                         |              | to ror                      | novo on ontru                         |                                                   |
|                                |                                                         |              | to rei                      | nove an entry                         |                                                   |
|                                |                                                         |              |                             |                                       |                                                   |

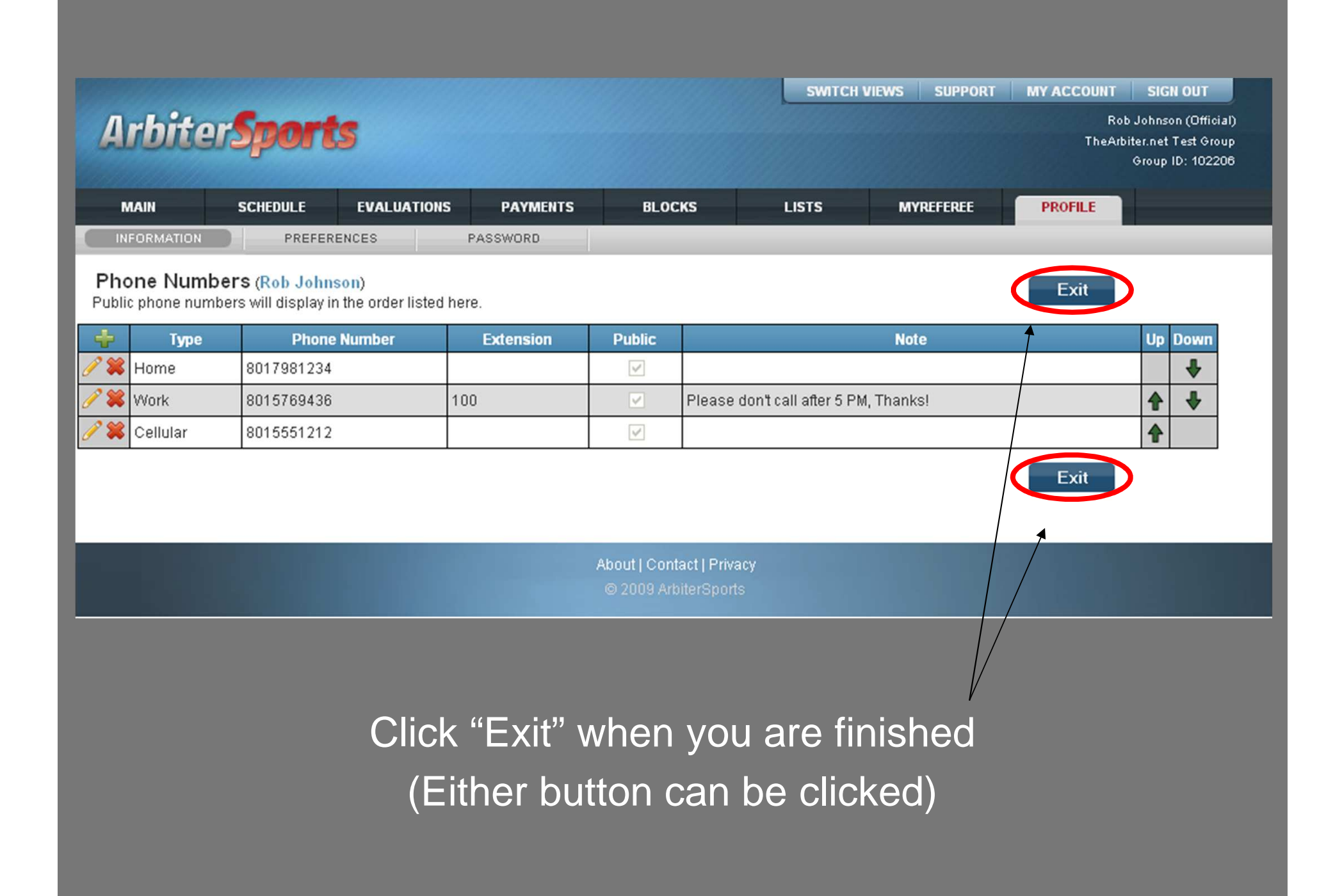

## Official's User Information

|               |              |                |          |              | SWITCH | VIEWS SUPPORT | MY ACCOUNT SIGN OUT                       |                 |
|---------------|--------------|----------------|----------|--------------|--------|---------------|-------------------------------------------|-----------------|
| Arbite        | Sport        | 5              |          |              |        |               | Rob Johnson (Off<br>TheArbiter.net Test G | icial)<br>Proup |
|               | p - s - a    |                |          |              |        |               | Group ID: 10                              | 2206            |
| MAIN          | SCHEDULE     | EVALUATIONS    | PAYMENTS | BLOCKS       | LISTS  | MYREFEREE     | PROFILE                                   |                 |
| INFORMATION   | PREFERE      | NCES           | ASSWORD  |              |        |               |                                           |                 |
| Account       | Undat        | e My Informati | ion      |              |        | Sau           | Cancol                                    |                 |
| Phones        | opuar        | e wy mormat    | ion      |              |        | 347           |                                           |                 |
| Custom Fields | User Identi  | fication       |          |              |        |               |                                           |                 |
| Picture       | First Name   | Rob            |          |              |        |               |                                           |                 |
| Registration  | Last Name    | Johnson        |          |              |        |               |                                           |                 |
| Status        | Email        | Rob@johr       | nson.com |              |        |               |                                           |                 |
| 🔲 Ready       | Address      |                |          |              |        | 🗹 (Public to  | other officials and contacts              | 5)              |
|               | Address 1    |                |          |              |        |               |                                           |                 |
|               | Address 2    |                |          |              |        |               |                                           |                 |
|               | City         | (unknown)      |          |              |        |               |                                           |                 |
|               | State        | (unkn          |          |              |        |               |                                           |                 |
|               | Postal Cod   | e (unknown)    |          |              |        |               |                                           |                 |
|               | Other Infor  | mation         |          |              |        |               |                                           |                 |
|               | Official Nur | nber           |          |              |        |               |                                           |                 |
|               | SSN          |                |          |              |        |               |                                           |                 |
|               | Date Of Birl | h              |          | (mm/dd/yyyy) |        |               |                                           |                 |
|               |              |                |          |              |        | Sav           | e Cancel                                  |                 |
|               |              |                |          |              |        | 340           | Culleer                                   |                 |

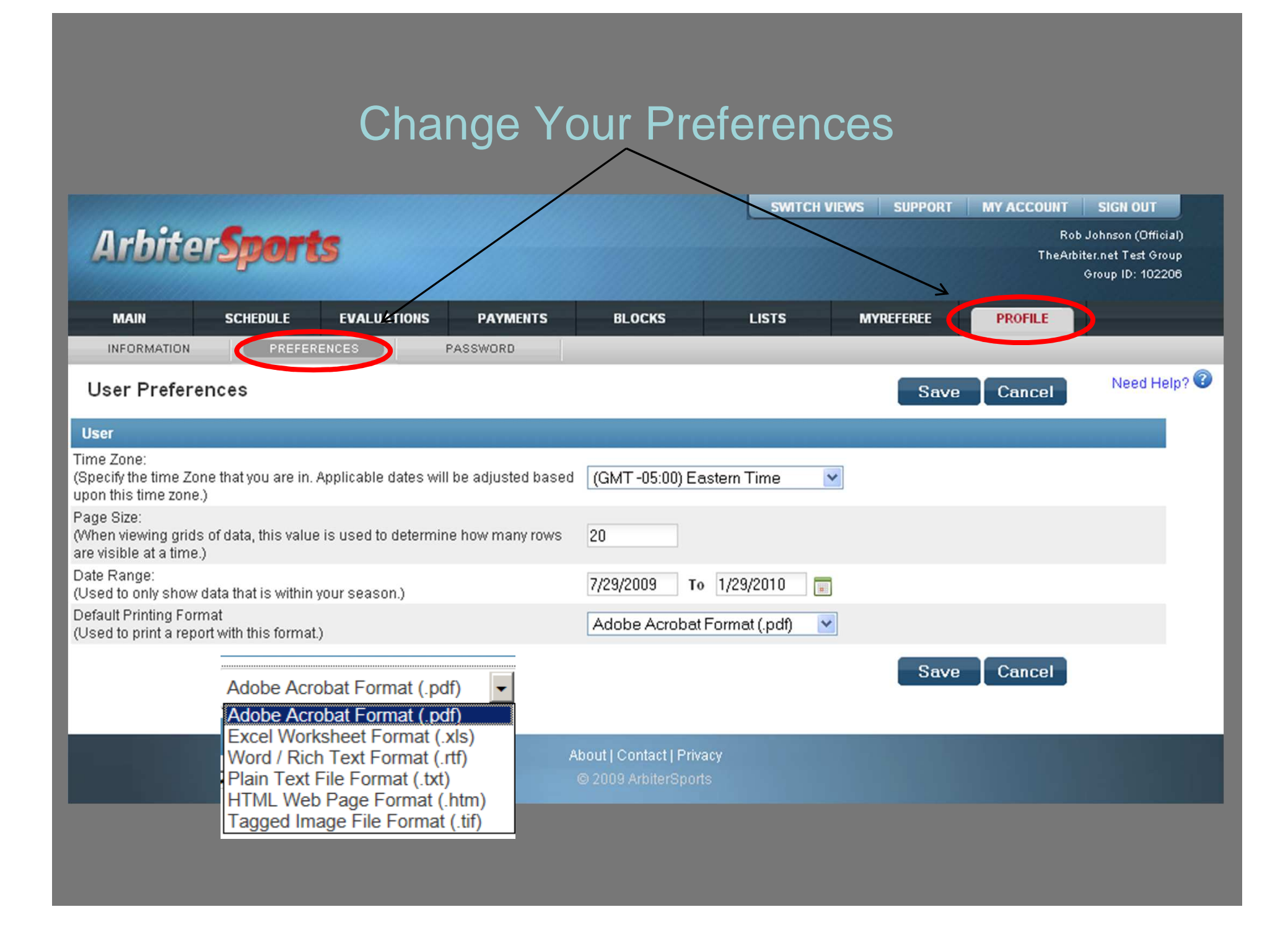

# www.ArbiterSports.com

- Logging on
- Setting up Your Account
- Lists
  - ONLY available for Chapters
     Assiging through Arbiter

### Roster of Officials

#### under local Chapter Officials view

|                       |                                                                                                    |                     |           |        |             | SWITCH VIL     | WS SUFFORI | MT ACCOUNT    | SIGN OUT                                                        |
|-----------------------|----------------------------------------------------------------------------------------------------|---------------------|-----------|--------|-------------|----------------|------------|---------------|-----------------------------------------------------------------|
| Arbiter               | Sport                                                                                                    | \$                  |           |        |             |                |            | Rot<br>TheArb | ) Johnson (Official)<br>iter.net Test Group<br>Group ID: 102206 |
| MAIN S                | CHEDULE                                                                                                    | EVALUATIONS         | PAYMENTS  | BLOCKS |             | LISTS          | MYREFEREE  | PROFILE       |                                                                 |
| OFFICIALS             | CONTA                                                                                                    | ACTS                | SITES     | TEAMS  |             | FORMS          |            |               | -                                                               |
| Utilities             | Officia                                                                                                    | ale                 |           |        |             |                |            |               |                                                                 |
| Filter                |                                                                                                    |                     |           |        |             |                |            |               |                                                                 |
| Reports               | Image: A state of the state of the state |                     | Full Name |        |             |                | Email      |               |                                                                 |
| Roster                |                                                                                                    | Alexeeff-Torres, Pe | ter       |        | PETER18     | 601@YAHOO.     | СОМ        |               |                                                                 |
| Legend                |                                                                                                    | Allen, Ralph        |           |        | iamaump(    | @msn.com       |            |               |                                                                 |
| Normal                |                                                                                                    | Altschul, Curt      |           |        | academojo   | ok@aol.com     |            |               |                                                                 |
| Not Ready             |                                                                                                    | Andersen, Poul      |           |        | poul@thea   | arbiter.net    |            |               |                                                                 |
| in a stine            |                                                                                                    | Andrews, Jerrell    |           |        | robostine@  | @aol.com       |            |               |                                                                 |
| Inactive              |                                                                                                    | Anthony, Joe        |           |        | janthony17  | 7@aol.com      |            |               |                                                                 |
| Not Joined            |                                                                                                    | ARegistration, Nate | Э         |        | nate4pres   | @registration. | net        |               |                                                                 |
| Display               |                                                                                                    | Avilla, Steve       |           |        | savilla@ro  | ios.com        |            |               |                                                                 |
| Rows: 20              |                                                                                                    | Baker, Dan          |           |        | dvbaker@    | sbcglobal.net  |            |               |                                                                 |
| Save setting          | s 🔽                                                                                                    | Baker, Marc         |           |        | marcbake    | @pacbell.net   |            |               |                                                                 |
| Reset to defau        |                                                                                                    | Baker, Matthew      |           |        | mbakerref   | @aol.com       |            |               |                                                                 |
| Filters               |                                                                                                    | Bal, Amarjit        |           |        | balebal@y   | /ahoo.com      |            |               |                                                                 |
| Count: 182            |                                                                                                    | Bashara, Mark       |           |        | mabashar    | ra@aol.com     |            |               |                                                                 |
| Sort                  |                                                                                                    | Blake, Ronald       |           |        | rscottblake | e@yahoo.com    | 5          |               |                                                                 |
| Last Name, First Name |                                                                                                    | Blasquez, David     |           |        | daveyboy4   | @checkout.co   | m          |               |                                                                 |
| Email<br>City         |                                                                                                    | Bontempo, Frank     |           |        | fnb@bonte   | empodesign.c   | om         |               |                                                                 |
|                       |                                                                                                    |                     |           |        |             |                |            |               |                                                                 |

Recommendation: keep updated Roster of Officials in your bag

SWITCH VIEWS SUPPORT MY ACCOUNT SIGN OUT

Arbiter**Sports** 

Rob Johnson (Official) TheArbiter.net Test Group Group ID: 102206

| MAIN SC                                | HEDULE   | EVALUATIONS      | PAYMENTS | BLOCKS      | LISTS               | MYREFEREE | PROFILE |  |
|----------------------------------------|----------|------------------|----------|-------------|---------------------|-----------|---------|--|
| OFFICIALS                              | CONT     | ACTS             | SITES    | TEAMS       | FORMS               |           |         |  |
| Utilities                              | Officia  | ale              |          |             |                     |           |         |  |
| Filter                                 |          |                  |          |             |                     |           |         |  |
| Reports                                |          | F                | ull Name |             |                     | Email     |         |  |
| Roster                                 |          | Cahn, Randy      |          | refrandy@y  | ahoo.com            |           |         |  |
| Legend                                 |          | Caito, Karen     |          | kdc2@pge.   | com                 |           |         |  |
| Normal                                 |          | Campana, Paul    |          | Paul.Camp   | ana@tbs.toshiba.com | 1         |         |  |
| Not Ready                              |          | Cavagnolo, Aaron |          | cavagnolo@  | ))<br>ghotmail.com  |           |         |  |
|                                        |          | Ceccato, Larry   |          | lceccato@le | eboulanger.com      |           |         |  |
| inactive                               |          | Clements, Ramon  |          | ramon@the   | arbiter.net         |           |         |  |
| Not Joined                             |          | Coenen, Kevin    |          | kevin.coene | n@us.huhtamaki.com  | )         |         |  |
| Display                                |          | Coggin, Dana     |          | dtcoggin@e  | arthlink.net        |           |         |  |
| Rows: 20                               |          | Costello, Tony   |          | tcostello@c | habotcollege.edu    |           |         |  |
| Save settings                          | <b>V</b> | Curry, Rick      |          | yankee4223  | 2@aol.com           |           |         |  |
| Reset to default                       | 1        |                  |          |             |                     |           |         |  |
| Filters                                | AEC      | EFGHIJ           | KLMNOP   | QRSTUV      | W X Y Z All         |           |         |  |
| None Applied<br>Count: 10              |          |                  |          |             |                     |           |         |  |
| Sort                                   |          |                  |          |             |                     |           |         |  |
| Last Name, First Name<br>Email<br>City |          |                  |          |             |                     |           |         |  |

Clicking the 'C' letter displays only those officials whose last names begin with 'C'

# **Printing Officials Roster**

| Arbite    | <b>Sports</b>     |                    | CENTR                                 | AL HUB S      | SWITCH VIEWS | SUPPORT | MY ACCOUNT | SIGN OUT<br>John Bain (Official)<br>Central Mass - NIHOA<br>Group ID: 108050 |
|-----------|-------------------|--------------------|---------------------------------------|---------------|--------------|---------|------------|------------------------------------------------------------------------------|
| MAIN      | SCHEDULE PAYMENTS | BLOCKS             | LISTS                                 | MYREFER       |              | INECTED | PROFILE    |                                                                              |
| OFFICIALS | ASSN. OFFICERS    | FORMS              |                                       |               |              |         |            |                                                                              |
|           |                   |                    |                                       |               |              |         |            |                                                                              |
|           | Export Format     |                    |                                       |               |              |         |            |                                                                              |
|           |                   |                    | Adobe Acroba                          | it Format (.p | df) 🔽        |         |            |                                                                              |
|           | Fields To Include |                    |                                       |               |              |         |            |                                                                              |
|           |                   | Address            | Phone Num                             | bers          | 🔲 Email      |         |            |                                                                              |
|           |                   |                    | Page Head                             | der / Footer  |              |         |            |                                                                              |
|           | Page Setting      |                    |                                       |               |              |         |            |                                                                              |
|           |                   |                    | Candscape                             | C Portrait    |              |         |            |                                                                              |
|           | Page Format       |                    |                                       |               |              |         |            |                                                                              |
|           |                   |                    | Merge Style                           | Photo Ros     | ster         |         |            |                                                                              |
|           |                   |                    |                                       |               | Print Pre    | view    | Exit       |                                                                              |
|           |                   |                    |                                       |               |              |         |            |                                                                              |
|           |                   | About   Co<br>© 20 | ntact   Privacy  <br>13 ArbiterSports | Terms         |              |         |            |                                                                              |

# Roster of Officials.pdf

|    | Central Mass    | Roster of<br>12/8/          | f Officials<br>/2013      |             |
|----|-----------------|-----------------------------|---------------------------|-------------|
|    | Name            | Address                     | Phone Numbers             |             |
|    |                 |                             |                           |             |
|    |                 |                             |                           |             |
|    |                 |                             |                           |             |
|    |                 |                             |                           |             |
|    |                 |                             |                           |             |
|    |                 |                             |                           |             |
|    |                 |                             |                           |             |
|    |                 |                             |                           |             |
|    |                 |                             |                           |             |
|    |                 |                             |                           |             |
| ₹. | 11.00 x 8.50 in |                             |                           |             |
|    |                 | 🍡 🗗   🗲 🔁   < 1 of 1 →   😑  | 82.8% - 😌 🛐 🕞 🔝 📄 🗧 💵 👯   |             |
|    |                 |                             |                           | <b>(1</b> ) |
|    |                 |                             |                           |             |
|    |                 | ONLY available for Chapters | Assigning through Arbiter |             |

#### Contacts on this page: AD's, Coaches, School administrators

|                      |                |                       |                              | SWITCH VIEW | S SUPPORT | MY ACCOUNT            | SIGN OUT                                            |  |
|----------------------|----------------|-----------------------|------------------------------|-------------|-----------|-----------------------|-----------------------------------------------------|--|
| ArbiterS             | 001            | rts                   |                              |             |           | Rob .<br>TheArbit     | Johnson (Offic<br>er.net Test Gro<br>Froup ID: 1022 |  |
| MAIN SCH             | EDULE          | EVALUATIONS PAYMENTS  | BLOCKS                       | LISTS       | MYREFEREE | PROFILE               |                                                     |  |
| OFFICIALS            | C              | DNTACTS SITES         | TEAMS                        | FORMS       |           |                       |                                                     |  |
| Utilities<br>ilter   | Co             | ntacts                |                              |             |           |                       |                                                     |  |
| Display              |                | Full Name             | Email                        |             |           | Phones                |                                                     |  |
| Rows: 20             |                | auadfads, adsasdfsadf | adadsad@yahoo.org            |             | ×         |                       | ~                                                   |  |
| Save settings        |                | Andersen, Poul        | poul@thearbiter.net          |             |           |                       | *                                                   |  |
| Filtere              | Ashmore, Craig |                       | CAshmore@NUSD.k12.ca.us      |             | 510-      | 510-796-6737 (Work) 💌 |                                                     |  |
| Fillers              |                | Bohanan, Ken          | Kbohana@bart.gov             |             | 510-      | 510-792-4584 (Home) 🛩 |                                                     |  |
| Sount: 44            |                | Burke, Mark           | mburke@csdf-cde.ca.gov       |             | 510-      | 510-794-3766 (Work) 💌 |                                                     |  |
| Sort                 |                | Chong, Blake          | blake_chong@nhusd.k12.ca.us  |             | 510-      | -220-6763 (Cellula    | <                                                   |  |
| ast Name, First Name |                | Clements, Ramon       | ramon@thearbiter.net         |             | (801      | )576-9436 (Work)      | <                                                   |  |
| ity                  |                | Coffey, Curtis        | coffey@amschools.com         |             | 510-      | -714-9834 (Cellula    | <                                                   |  |
| State<br>Postal Code |                | Cross, Erin           | erin_cross@nhusd.k12.ca.us   |             | 510-      | -623-7467 (Home)      | *                                                   |  |
| Games                |                | Debellotte, Thirkell  |                              |             | 510-      | -490-0254 (Work)      | *                                                   |  |
|                      |                | DeServi, Marc         | darko1623@earthlink.net      |             | 510-      | -299-9921 (Cellula    | *                                                   |  |
|                      |                | Domelle, Dave         | bsktbalne1@aol.com           |             | 510-      | -490-8140 (Home)      | ~                                                   |  |
|                      |                | Endaya, Joe           | jendaya@saintlawrence.org    |             | 408-      | -869-8681 (Work)      | *                                                   |  |
|                      |                | Evans, Nate           | nate@thearbite               | r.net       |           |                       | ~                                                   |  |
|                      |                | Fern, Jeff            | jfern@mail.fremont.k12.ca.us |             | 510-      | -656-5136 (Work)      | ~                                                   |  |
|                      |                | Finklestein John      | iohn finklestein@amail.com   |             |           |                       | Y                                                   |  |

ONLY available for Chapters Assiging through Arbiter

#### Links to sites

|                     |               |              |             |                      |                          | SWITCH VIEWS SUPPORT | MY ACCOUNT        | SIGN OUT                                                    |
|---------------------|---------------|--------------|-------------|----------------------|--------------------------|----------------------|-------------------|-------------------------------------------------------------|
| Arbite              | er <b>S</b> j | ports        | 5           |                      |                          |                      | Rob .<br>TheArbit | Johnson (Official)<br>er.net Test Group<br>Group ID: 102206 |
| MAIN                | SCH           | EDULE        | EVALUATIONS | PAYMENTS             | BLOCKS                   | LISTS MYREFEREE      | PROFILE           |                                                             |
| OFFICIALS           |               | CONTAC       | ots         | SITES                | TEAMS                    | FORMS                |                   |                                                             |
| Utilities<br>Filter |               | Sites/C      | Contacts    |                      |                          |                      |                   | Need Help? 🔞                                                |
| Display             |               |              | Name        | Phone                |                          | Address              | Contact           | s SubSites                                                  |
| Dama: 20            |               | 1323         |             | 12313                | 1313123, 3213123, 12     | 313123, 13 asdfasd   | 0                 | 0                                                           |
| Ruws. 20            |               | AADuplicate  | 9           |                      | 6392 vinecrest dr., slc, | ut 84121             | 2                 | 4                                                           |
| Bave s<br>Reset to  | default       | AADuplicate  | 9           |                      | 6392 vinecrest dr., slc, | ut 84121             | 2                 | 1                                                           |
| Filtera             | Gorada        | ABMHS-FIEI   | LD2         |                      | , San Jose, CA 95119     | 2                    | 0                 |                                                             |
| Filters             |               | ABMHS-FIEI   | LD4         |                      | , San Jose, CA 95129     | 2                    | 0                 |                                                             |
| Reports             |               | ABMHS-FIEI   | NC1         |                      | 5000 Mitty Avenue, San   | Jose CA 95129        | 1                 | 0                                                           |
| Sites CSV file      |               | ABMHS-FIEI   | NC2         |                      | 5000 Mitty Avenue, San   | Jose, CA 95129       | 1                 | 0                                                           |
|                     |               | ABMHS-Mac    | cLeanC3     |                      | 5000 willy Avenue, Gan   | 3058, CA 95129       | 2                 | 0                                                           |
|                     |               | ABMHS-Mac    | cLeanC4     |                      | 5000 Mitty Avenue, San   | Jose, CA 95129       | 1                 | 0                                                           |
|                     |               | American H   | 8           | 510-796-1776         | 36300 Fremont Blvd., P   | remont, CA 94536     | 2                 | 2                                                           |
|                     |               | Aragon High  | h School    | 650-762-0129         | 900 Alameda De Las F     | 1                    | 0                 |                                                             |
|                     |               | Archbishop   | Mitty HS    | 408-252-6610         | 5000 Mitty Avenue, San   | 2                    | 0                 |                                                             |
|                     |               | BELHS POO    | OL-DEEP     | 408-296-9224         | 850 ELM Street, San Jo   | 1                    | 0                 |                                                             |
|                     |               | BELHS POO    | OL-SHALLOW  | 408-296-9224         | 850 Elm Street, San Jo   | 1                    | 0                 |                                                             |
|                     |               | Bellarmine I | HS          | 408-294-9224         | 850 Elm Street, San Jo   | 1                    | 0                 |                                                             |
|                     |               | BELLHS-FIE   | ELD1        |                      | , San Jose, CA 95131     | 1                    | 0                 |                                                             |
|                     |               | BELLHS-FIE   | ELD2        |                      | , San Jose, CA 95131     |                      | 1                 | 0                                                           |
| BRANHS-C1           |               | 1            |             | , San Jose, CA 95111 |                          | 1                    | 0                 |                                                             |
|                     |               | BRANHS-C:    | 2           |                      | , San Jose, CA 95111     |                      | 1                 | 0                                                           |
|                     |               | Burlingame   | High School | 650-762-0100         | 400 Caralan Avenuel B    | urlingame_CA 94010   | 1                 | 0                                                           |

ONLY available for Chapters Assiging through Arbiter

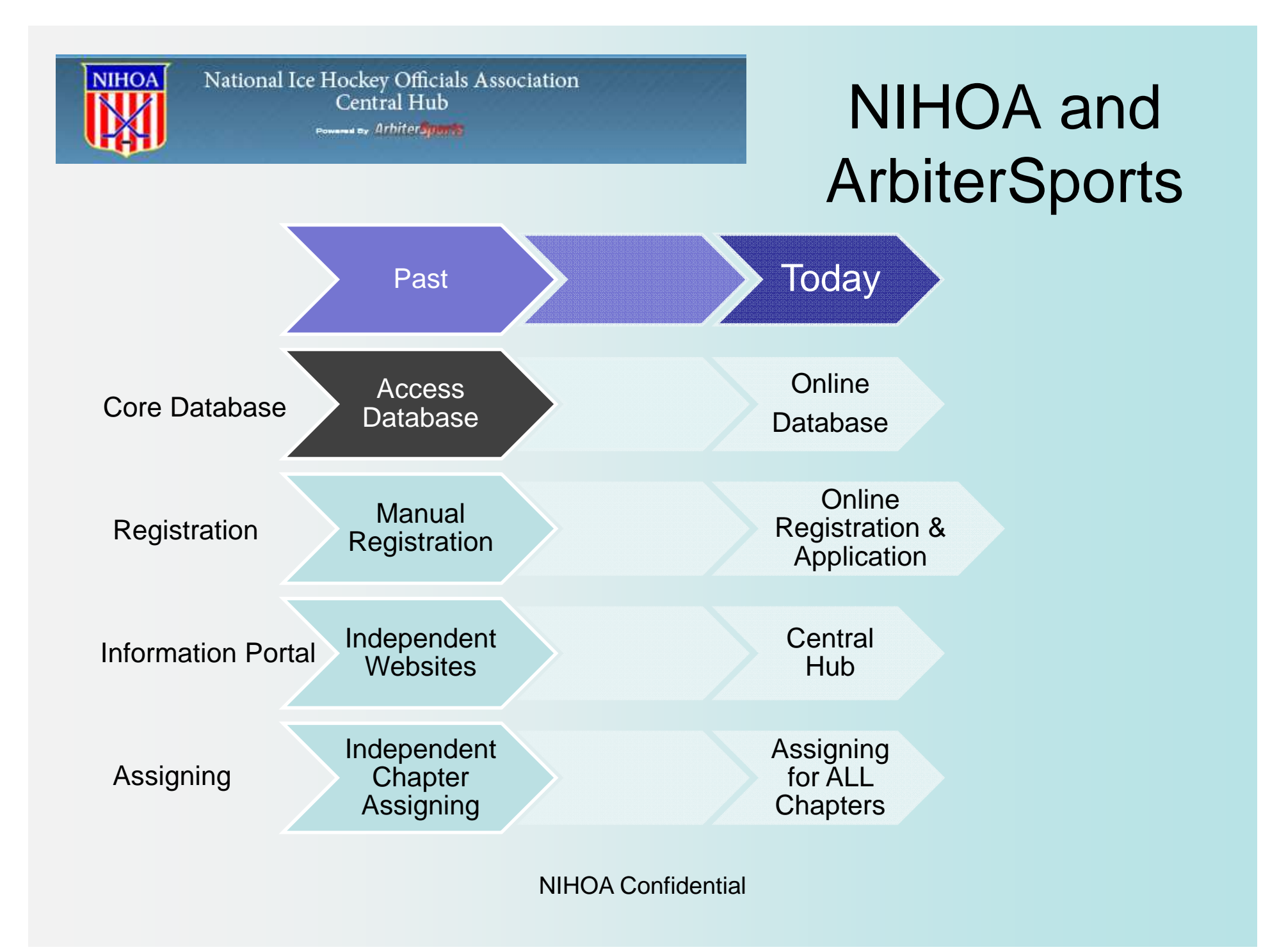